# Autenticação de Proxy de Autenticação de Saída - Sem Firewall do Cisco IOS ou Configuração de NAT

### Contents

Introduction Prerequisites Requirements Componentes Utilizados Conventions Configurar Diagrama de Rede Configuração Autenticação no PC Verificar Troubleshoot

### **Introduction**

O recurso Proxy de Autenticação permite que os usuários façam login na rede ou acessem a Internet via HTTP, com seus perfis de acesso específicos automaticamente recuperados e aplicados de um servidor RADIUS ou TACACS+. Os perfis de usuário estão ativos somente quando há tráfego ativo dos usuários autenticados.

Esta configuração de exemplo bloqueia o tráfego do dispositivo de host (em 40.31.1.47) na rede interna para todos os dispositivos na Internet até que a autenticação do navegador seja executada com o uso do proxy de autenticação. A lista de controle de acesso (ACL) passada do servidor (**permit tcp|ip|icmp any any**) adiciona entradas dinâmicas pós-autorização à lista de acesso 116 que permitem temporariamente o acesso do PC host à Internet.

Consulte <u>Configuração do Proxy de Autenticação</u> para obter mais informações sobre o Proxy de Autenticação.

### **Prerequisites**

### **Requirements**

Não existem requisitos específicos para este documento.

### **Componentes Utilizados**

As informações neste documento são baseadas nestas versões de software e hardware:

- Software Cisco IOS® versão 12.2(15)T
- Cisco 7206 Router

**Observação:** o comando **ip auth-proxy** foi introduzido no Cisco IOS Firewall Software Release 12.0.5.T.

The information in this document was created from the devices in a specific lab environment. All of the devices used in this document started with a cleared (default) configuration. If your network is live, make sure that you understand the potential impact of any command.

#### **Conventions**

Consulte as <u>Convenções de Dicas Técnicas da Cisco para obter mais informações sobre</u> <u>convenções de documentos.</u>

### **Configurar**

Nesta seção, você encontrará informações para configurar os recursos descritos neste documento.

Nota:Use a Command Lookup Tool (somente clientes registrados) para obter mais informações sobre os comandos usados neste documento.

#### Diagrama de Rede

Este documento utiliza a seguinte configuração de rede:

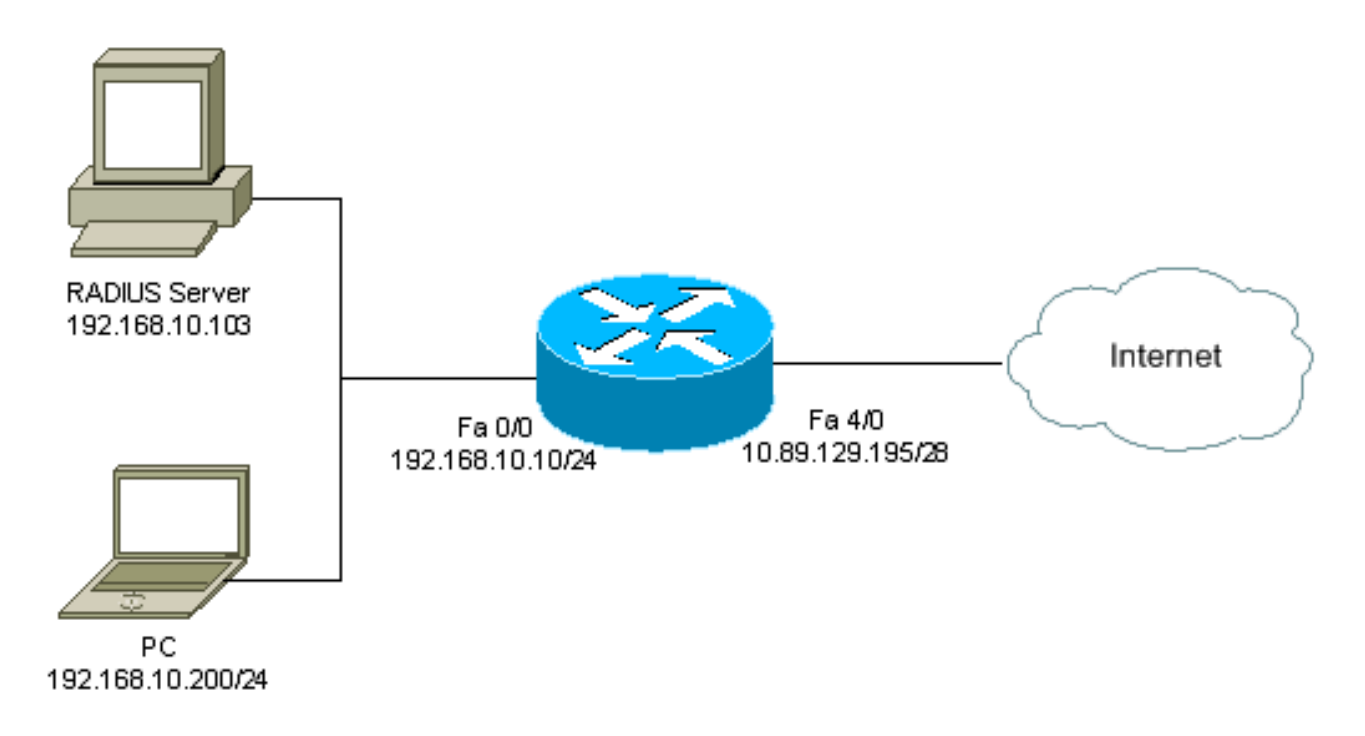

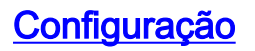

#### Este documento utiliza esta configuração:

#### 7206 Router version 12.2 service timestamps debug datetime msec service timestamps log datetime msec service password-encryption 1 hostname psy-rtr-2 logging queue-limit 100 1 username admin password 7 <deleted> aaa new-model !--- Enable AAA. aaa authentication login default group radius none !--- Use RADIUS to authenticate users. aaa authorization exec default group radius none aaa authorization auth-proxy default group radius !---Utilize RADIUS for auth-proxy authorization. aaa session-id common ip subnet-zero ! ip cef ! ip authproxy auth-proxy-banner !--- Displays the name of the firewall router !--- in the Authentication Proxy login page. ip auth-proxy auth-cache-time 10 !--- Sets the global Authentication Proxy idle !--- timeout value in minutes. ip auth-proxy name restrict\_pc http !---Associates connections that initiate HTTP traffic with !--- the "restrict\_pc" Authentication Proxy name. ip audit notify log ip audit po max-events 100 ! no voice hpi capture buffer no voice hpi capture destination ! mta receive maximum-recipients 0 ! ! interface FastEthernet0/0 ip address 192.168.10.10 255.255.255.0 ip access-group 116 in !--- Apply access list 116 in the inbound direction. ip auth-proxy restrict\_pc !--- Apply the Authentication Proxy list !--- "restrict\_pc" configured earlier. duplex full ! interface FastEthernet4/0 ip address 10.89.129.195 255.255.255.240 duplex full ! ip classless ip http server !--- Enables the HTTP server on the router. !--- The Authentication Proxy uses the HTTP server to communicate !--- with the client for user authentication. ip http authentication aaa !--- Sets the HTTP server authentication method to AAA. ! access-list 116 permit tcp host 192.168.10.200 host 192.168.10.10 eq www !--- Permit HTTP traffic (from the PC) to the router. access-list 116 deny tcp host 192.168.10.200 any access-list 116 deny udp host 192.168.10.200 any access-list 116 deny icmp host 192.168.10.200 any !--- Deny TCP, UDP, and ICMP traffic from the client by default. access-list 116 permit tcp 192.168.10.0 0.0.0.255 any access-list 116 permit udp 192.168.10.0 0.0.0.255 any access-list 116 permit icmp 192.168.10.0 0.0.0.255 any !--- Permit TCP, UDP, and ICMP traffic from other !--- devices in the 192.168.10.0/24 network. ! radius-server host 192.168.10.103 auth-port 1645 acct-port 1646 key 7 <deleted> !--- Specify the IP address of the RADIUS !--server along with the key. radius-server authorization permit missing Service-Type call rsvp-sync ! ! line con 0 stopbits 1 line aux 0 stopbits 1 line vty 0 4 ! end

#### Autenticação no PC

Esta seção fornece capturas de tela tiradas do PC que mostram o procedimento de autenticação. A primeira captura mostra a janela onde um usuário insere o nome de usuário e a senha para autenticação e pressiona **OK**.

| 🗿 Authentication Proxγ Lagin Page - Microsoft Internet Explorer   | . 8 ×    |
|-------------------------------------------------------------------|----------|
| Rie Edit Waw Favorite's Too's Halp                                | (B)      |
| 🔆 🕂 Back + 🔿 - 🎯 🗄 🚮 🕼 Stardt 🖓 Factolics 🔇 History 🛛 - 🎒 🗹 - 🛄 👸 |          |
| Address C http://172.22.58.1/                                     |          |
| Cisco Systems                                                     | -        |
| psy-rtr-2 Authentication                                          |          |
| Username: pd_user                                                 |          |
| Password:                                                         |          |
| CK.                                                               |          |
|                                                                   |          |
|                                                                   |          |
|                                                                   |          |
|                                                                   |          |
| *) *···                                                           | <u>×</u> |
| e pone                                                            | anternet |

Se a autenticação for bem-sucedida, esta janela será exibida.

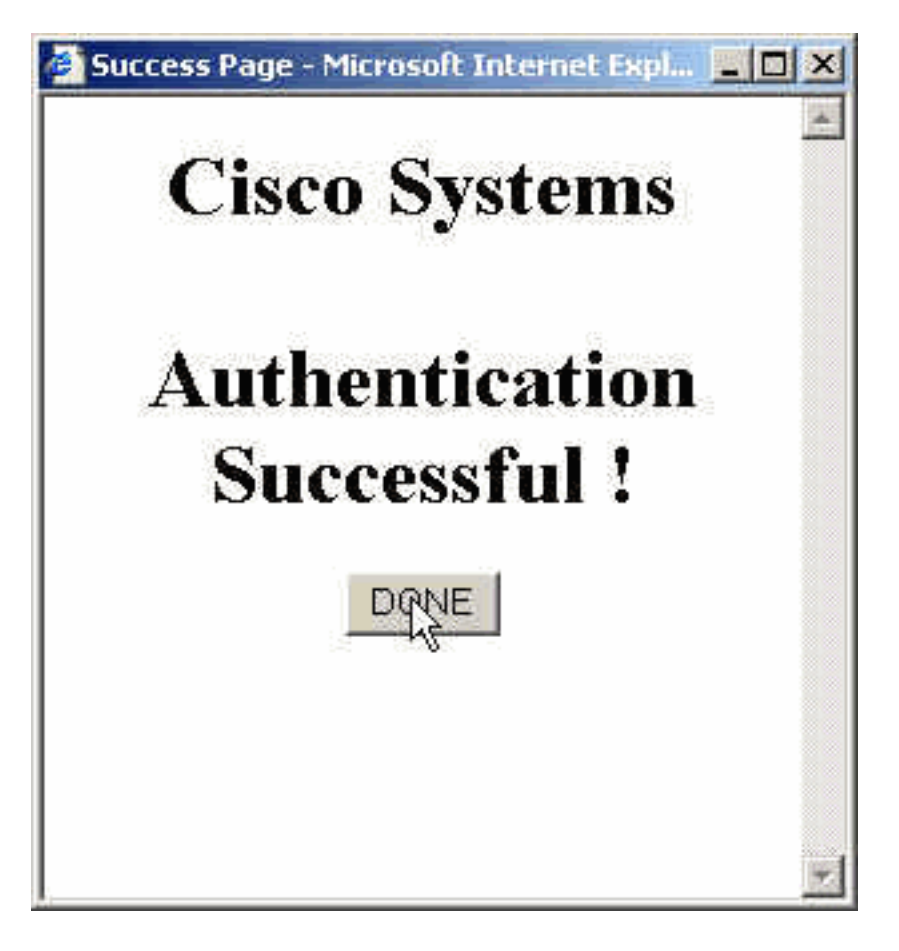

O servidor RADIUS deve ser configurado com as ACLs de proxy aplicadas. Neste exemplo, essas entradas da ACL são aplicadas. Isso permite que o PC se conecte a qualquer dispositivo.

permit tcp host 192.168.10.200 any permit udp host 192.168.10.200 any permit icmp host 192.168.10.200 any Esta janela do Cisco ACS mostra onde inserir as ACLs de proxy.

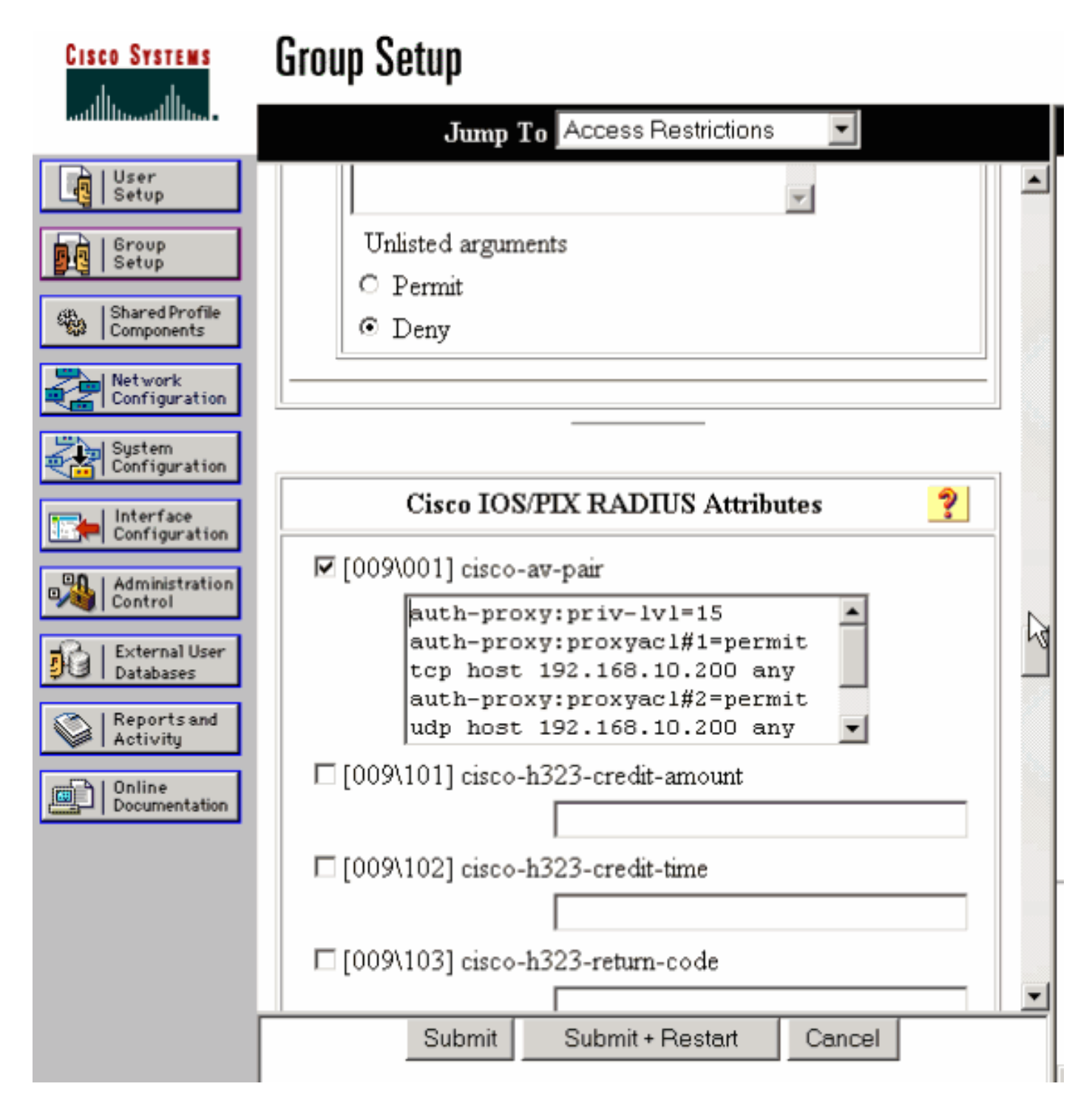

**Observação:** consulte <u>Configurando o proxy de autenticação</u> para obter mais informações sobre como configurar o servidor RADIUS/TACACS+.

### **Verificar**

Esta seção fornece informações que você pode usar para confirmar se sua configuração funciona adequadamente.

A <u>Output Interpreter Tool (somente clientes registrados) (OIT) oferece suporte a determinados</u> <u>comandos show.</u> Use a OIT para exibir uma análise da saída do comando show.

• show ip access-lists —Exibe as ACLs padrão e estendidas configuradas no firewall (inclui entradas de ACL dinâmicas). As entradas dinâmicas da ACL são adicionadas e removidas periodicamente com base na autenticação ou não do usuário.

 show ip auth-proxy cache — Exibe as entradas do Proxy de Autenticação ou a configuração do Proxy de Autenticação em execução. A palavra-chave cache para listar o endereço IP do host, o número da porta de origem, o valor de tempo limite para o Proxy de Autenticação e o estado das conexões que usam o Proxy de Autenticação. Se o estado do Proxy de Autenticação for HTTP\_ESTAB, a autenticação do usuário será um sucesso.

# **Troubleshoot**

Esta seção fornece informações que podem ser usadas para o troubleshooting da sua configuração.

Para esses comandos, juntamente com outras informações de troubleshooting, consulte <u>Proxy de</u> <u>Autenticação de Troubleshooting</u>.

Nota:Consulte Informações Importantes sobre Comandos de Depuração antes de usar comandos debug.

# Informações Relacionadas

- Página de suporte de firewall do IOS
- Página de Suporte do TACACS/TACACS+
- <u>TACACS+ na Documentação do IOS</u>
- Página de suporte RADIUS
- <u>RADIUS em Documentação de IOS</u>
- <u>Solicitações de Comentários (RFCs)</u>
- Suporte Técnico e Documentação Cisco Systems